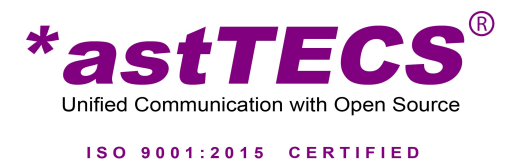

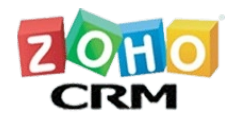

1. Send an email to <u>technical@asttecs.com</u> with subject ZOHO integration. Let us know which account you want integration.

2. Login with your credentials into ZohoGUI and

select data center domain address in HOME page picklist and follow instructions.

| astTE                                                                                                    | <b>CS</b> 2019-06-19 Wednesday 4:02:57 PM                                                                                                    |                                                | Welcome<br>admin |
|----------------------------------------------------------------------------------------------------|----------------------------------------------------------------------------------------------------|------------------------------------------------|------------------|
| A HOME                                                                                                    | ✓ Inegration Enable/Disable                                                                                                    | Enable/Disable                                 |                  |
| Osteps to Foll<br>1.User has to o<br>2.User will be<br>3.On successfu<br>5.Once user gr<br>6.User code is<br>7.After success | w:<br>enverification_url in their browser client.<br>rompted to login, if not logged in already.<br>login, user will be taken to the page where user has to provide the user_code shown in your aj<br>verification, user will be redirected to access grant page.<br>mis access, user can close the window<br>alid only for 30 seconds.<br>ul verification and Granting access, Click on Generate ACCESS-TOKEN button. | pplication UI and user has to click on verify. |                  |
| Get USER-COD                                                                                                    |                                                                                                    | SELECT -                                       | 6                |
|                                                                                                    |                                                                                                    |                                                |                  |
|                                                                                                    |                                                                                                    |                                                |                  |

3.Click on "Get USER-CODE" button will generate and verification zoho user link to verify user login account and give authorization to accept \*astTECS integration.

|                                                             | Asttecs                                       |  |
|-------------------------------------------------------------|-----------------------------------------------|--|
| ZOHO                                                        |                                               |  |
| Verify Device                                               |                                               |  |
| Hey there!<br>Please enter the code in the space given belo | w. The code will only be valid for 5 minutes. |  |
|                                                             |                                               |  |
| Enter the device verification code                          |                                               |  |

4. After verification success, It will ask authorization to accept or reject integration with \*astTECS.

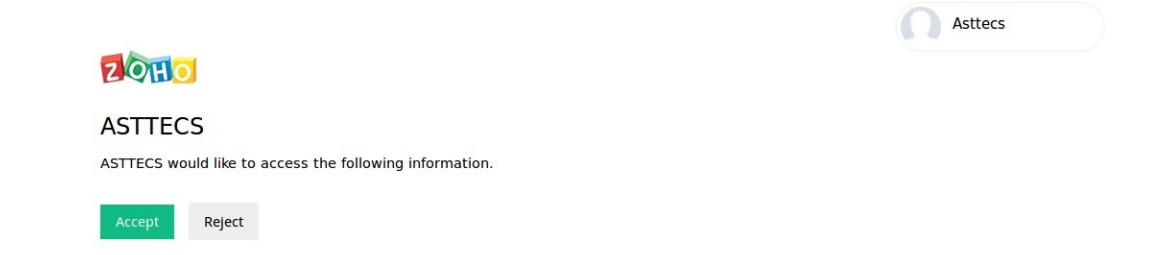

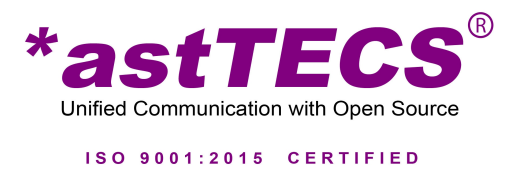

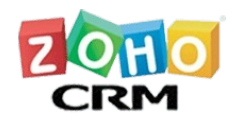

5. After succesful verification and authorization click on "Generate ACCESS-TOKEN" button to get access token for all validations in zoho crm.

6.Upon succesful generation of access token page will load to ENABLE or DISABLE PhoneBridge integration with \*astTECS , Click on Enable.

| *astTECS 2019-06-19 Wednesday 4:06:59 PM                                       | Welcome<br>admin |
|--------------------------------------------------------------------------------|------------------|
| 🏽 HOME 🖉 Inegration Enable/Disable 🖉 ZOHO-Users 🖉 Click To Dial Enable/Disable |                  |
| network PhoneBridge Integration Enable OR Disable                              |                  |
| Phone Bridge Integration                                                       |                  |
| Submit                                                                         |                  |
|                                                                                |                  |
|                                                                                |                  |

7. Succesful Enabling PhoneBridge integration will loads to available Zoho users for the acccount. Click on "Get User's List" button to show all available zoho users for integration.

| A HO            | ME S Inegration E          | nable/Disable                                          | Enable/Disable            | admin                |  |  |  |  |  |
|-----------------|----------------------------|--------------------------------------------------------|---------------------------|----------------------|--|--|--|--|--|
| ŽOHO USERS LIST |                            |                                                        |                           |                      |  |  |  |  |  |
| Get (           | Users List                 |                                                        |                           |                      |  |  |  |  |  |
|                 | Zobo Licor ID              | Zobo Empil ID                                          | Zoho Username             | Dialer Mapped Userid |  |  |  |  |  |
| ID              |                            |                                                        |                           |                      |  |  |  |  |  |
| ID<br>31        | 60001383912                | asttecspbxtest2@gmail.com                              | Agen 2                    | 6688                 |  |  |  |  |  |
| ID<br>31<br>30  | 60001383912<br>60001330839 | asttecspbxtest2@gmail.com<br>streamspbxtest1@gmail.com | Agen 2<br>Asttecs Asttecs | 6688<br>6687         |  |  |  |  |  |

8.To Enable Click to Dial Integration for zoho users click on "Click to Dial Enable/ Disable" tab to map astTECS Dialer users with ZOHO crm users.

| *astTECS 2019-06-19 Wednesday 4:08:10 PM | Welcome<br>admin |
|------------------------------------------|------------------|
| # HOME                                   |                  |
| CLICK TO DAIL ENABLE OR DISABLE          |                  |
| ZOHO-UserID:                             | 60001330839 -    |
| Mapping DIALER-UserID:                   | 6687 👻           |
| Action-Type:                             | ENABLE -         |
| Submit                                   |                  |
|                                          | 6                |

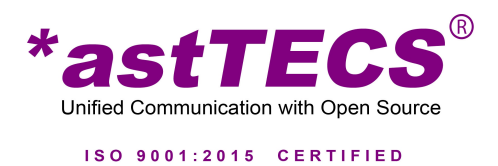

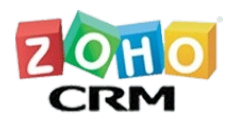

9. Succesful integration of PhoneBridge and Click to Dial Enabling will show ackownledge ZOHO crm LEADS tab refresh to load integration changes to your zoho account.Check your LEADS tab phone number dial icon will turn into green dial icon for success.

| ≡  | Home Lea   | ids Contacts | Accounts      | Deals       | Activities | Reports            | Feeds   | Projects   |                  |        |                  | Free<br>UPGRADE | Q          | \$ +  | - (***) | Ľ    |         |
|----|------------|--------------|---------------|-------------|------------|--------------------|---------|------------|------------------|--------|------------------|-----------------|------------|-------|---------|------|---------|
| A  | ll Leads 👻 |              |               |             |            |                    |         |            |                  |        |                  |                 |            | + Imp | port    | •••  | A<br>Z↓ |
| □. |            |              | LEAD NAME     |             | CON        | IPANY              |         | EMAIL      |                  |        | PHONE            | LEAD S          | OURCE      |       | LEAD O  | WNER |         |
|    |            |              | prakash       |             | astte      | ecs                |         |            |                  |        | (866) 747-4388 💽 |                 |            |       | Asttecs |      |         |
| Ø  |            |              | test ajeeshv  | ali asttecs | astte      | ecs                |         |            |                  |        | (886) 163-6581 ᠸ | Call            |            |       | Asttecs |      |         |
|    |            |              | Lezlie Cragh  | lead        | Rede       | eker               |         | Lezlie-cra | ighead@craghea   | ad.org | (959) 786-5094 🔇 | Trade           | Show       |       | Asttecs |      |         |
| >  |            |              | Carissa Batr  | nan         | Oh M       | <b>/</b> ly Goodkn | its Inc | Carissa-b  | atman@yahoo.c    | om     | (883) 823-4117 💽 | Adver           | isement    |       | Asttecs |      |         |
|    |            |              | James Merc    | ed          | Kwik       | Kopy Print         | ting    | James-m    | erced@gmail.cor  | m      | (801) 261-2187 💽 | Web D           | ownload    |       | Asttecs |      |         |
|    |            |              | Tresa Sweel   | у           | Morl       | ong Assoc          | iates   | Tresa-sw   | eely@hotmail.coi | m      | (978) 719-5094 💽 | Semin           | ar Partnei |       | Asttecs |      |         |
|    |            |              | Felix Hirpara | 1           | Chaj       | oman               |         | Felix-hirp | ara@cox.net      |        | 555-555-5555 🔇   | Online          | Store      |       | Asttecs |      |         |
|    |            |              | Kayleigh Lao  | ce          | Print      | ing Dimens         | sions   | Kayleigh-  | lace@yahoo.com   | n      | 555-555-5555 💽   | Partne          | r          |       | Asttecs |      |         |

10.Call notifaction for CALLING status for connecting or about to connecting for incoming or outgoing.

| ≡  | Home      | Leads          | Contacts | Accounts      | Deals       | Activities | Reports            | Feeds   | Projects  | •••               |           |                | Free  <br>UPGRADE | QΔ                                | + 🗊          | * 🕕                              |
|----|-----------|----------------|----------|---------------|-------------|------------|--------------------|---------|-----------|-------------------|-----------|----------------|-------------------|-----------------------------------|--------------|----------------------------------|
| 4  | All Leads | *              |          |               |             |            |                    |         |           |                   |           |                |                   | +                                 | Import       | •••• <sup>A</sup> <sub>Z</sub> ↓ |
| □. |           |                |          | LEAD NAME     |             | CON        | IPANY              |         | EMAIL     |                   | PH        | IONE           | LEAD SC           | URCE                              | LEAD OW      | INER                             |
|    |           |                |          | prakash       |             | astte      | ecs                |         |           |                   | (86       | 66) 747-4388 🔇 | )                 |                                   | Asttecs      |                                  |
| Ø  |           |                |          | test ajeeshv  | ali asttecs | astte      | ecs                |         |           | \$                | (88)      | 36) 163-6581 💽 |                   |                                   | Asttecs      |                                  |
|    |           |                |          | Lezlie Cragh  | nead        | Red        | eker               |         | Lezlie-c  | raghead@cragheac  | d.org (95 | 59) 786-5094   |                   |                                   |              |                                  |
| >  |           |                |          | Carissa Batr  | man         | Oh M       | <b>/</b> ly Goodkn | its Inc | Carissa   | -batman@yahoo.co  | m (88     | 33) 823-4117   | $\bigcirc$        | test aje<br><sub>Calling.</sub> . | eshvali astt | ecs                              |
|    |           |                |          | James Merc    | ed          | Kwik       | Kopy Print         | ting    | James-    | merced@gmail.com  | (80       | 01) 261-2187   |                   |                                   |              |                                  |
|    |           |                |          | Tresa Swee    | ly          | Mor        | long Assoc         | iates   | Tresa-s   | weely@hotmail.com | (97       | 78) 719-5094   | astte             | ajeeshv                           | ali asttecs  |                                  |
|    |           |                |          | Felix Hirpara | 8           | Cha        | pman               |         | Felix-hir | para@cox.net      | 55        | 5-555-5555     | Lead              | Owner                             | Asttecs      |                                  |
|    |           |                |          | Kayleigh La   | ce          | Print      | ting Dimens        | sions   | Kayleig   | h-lace@yahoo.com  | 55        | 5-555-5555     | Email<br>Phon     | e                                 | 88616365     | 81                               |
|    | Total Cou | unt: <b>12</b> |          |               |             |            |                    |         |           |                   |           |                | Mobi<br>Lead      | le<br>Status                      |              |                                  |
|    |           |                |          |               |             |            |                    |         |           |                   |           |                |                   |                                   |              | υÐ                               |

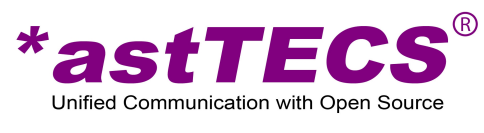

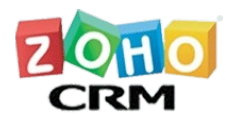

ISO 9001:2015 CERTIFIED

## 11. Call Notification popup for call RINGING status of zoho crm

| $\equiv$ Home Leads Co | ntacts Accounts Deals A | ctivities Reports Feeds | Projects ····                | Free<br>UPGRADE   | Q A + 🖻 🛠 🕕                          |
|------------------------|-------------------------|-------------------------|------------------------------|-------------------|--------------------------------------|
| All Leads 👻            |                         |                         |                              |                   | + Import A                           |
|                        | LEAD NAME               | COMPANY                 | EMAIL                        | PHONE LEAD        | SOURCE LEAD OWNER                    |
|                        | prakash                 | asttecs                 |                              | (866) 747-4388 🔇  | Asttecs                              |
| 0                      | test ajeeshvali asttecs | asttecs                 | \$                           | (886) 163-6581 💽  | Asttecs                              |
|                        | Lezlie Craghead         | Redeker                 | Lezlie-craghead@craghead.org | (959) 786-5094    |                                      |
| , 🗆                    | Carissa Batman          | Oh My Goodknits Inc     | Carissa-batman@yahoo.com     | (883) 823-4117    | test ajeeshvali asttecs<br>Connected |
|                        | James Merced            | Kwik Kopy Printing      | James-merced@gmail.com       | (801) 261-2187    |                                      |
|                        | Tresa Sweely            | Morlong Associates      | Tresa-sweely@hotmail.com     | (978) 719-5094 te | st ajeeshvali asttecs                |
|                        | Felix Hirpara           | Chapman                 | Felix-hirpara@cox.net        | 555-555-5555 Le   | ad Owner Asttecs                     |
|                        | Kayleigh Lace           | Printing Dimensions     | Kayleigh-lace@yahoo.com      | 555-555-5555 Pr   | one 8861636581                       |
| Total Count: 12        |                         |                         |                              | Mi<br>Le          | ad Status                            |
|                        |                         |                         |                              |                   | G+ M                                 |

## 11.Call notifaction popup for ANSWERED by agent or customer crm popup will like below.

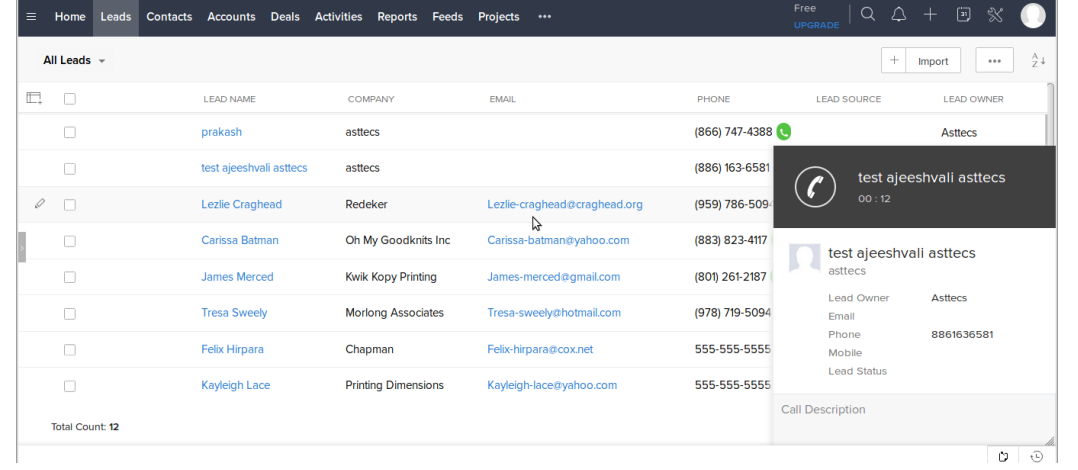

## 12.Call notifaction popup for HUNGUP or CALL END status will like below.

| $\equiv$ Home Leads Co | ontacts Accounts Deals A | ctivities Reports Feeds | Projects •••                 | Free   Q 🏠<br>UPGRADE           | + 🖱 💥 🕕         |
|------------------------|--------------------------|-------------------------|------------------------------|---------------------------------|-----------------|
| All Leads 👻            |                          |                         |                              | +                               | Import A 4      |
|                        | LEAD NAME                | COMPANY                 | EMAIL                        | PHONE LEAD SOURCE               | LEAD OWNER      |
|                        | prakash                  | asttecs                 |                              | (866) 747-4388 🕓                | Asttecs         |
|                        | test ajeeshvali asttecs  | asttecs                 |                              | (886) 163-6581 💽                | Asttecs         |
|                        | Lezlie Craghead          | Redeker                 | Lezlie-craghead@craghead.org | (959) 786-5094 🗨 🛛 Trade Show   | Asttecs         |
| , 🗆                    | Carissa Batman           | Oh My Goodknits Inc     | Carissa-batman@yahoo.com     | (883) 823-4117                  |                 |
|                        | James Merced             | Kwik Kopy Printing      | James-merced@gmail.com       | (801) 261-2187 (                | eshvali asttecs |
|                        | Tresa Sweely             | Morlong Associates      | Tresa-sweely@hotmail.com     | (978) 719-5094                  |                 |
|                        | Felix Hirpara            | Chapman                 | Felix-hirpara@cox.net        | 555-555-5555 k                  | li.             |
|                        | Kayleigh Lace            | Printing Dimensions     | Kayleigh-lace@yahoo.com      | 555-555-5555 Follow-Up > Call E | vent Task       |
| Total Count: 12        |                          |                         |                              | Done                            |                 |
|                        |                          |                         |                              |                                 | <b>U U</b>      |

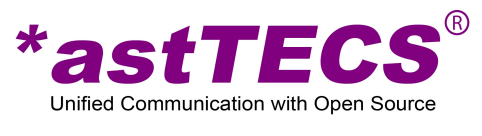

ISO 9001:2015 CERTIFIED

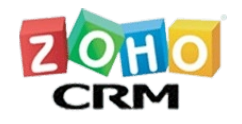

## Your Zoho PhoneBridge with \*astTECS Dialer configuration is complete!

If you need any assistance please email technical@asttecs.com Or Contact us: \*astTECS Communication Pvt.Ltd No#35,Krishna Reddy Layout, Domlur, Bangalore-560071, Karnataka,India. Phone:+91-806640 6640 For Domestic: Karnataka:+91-99000 00966 Other States:+91-9742306888 For Int:+91-9886914806 Web:https://www.asttecs.com/